## **ELL Parent Orientation at Fort Atkinson High School**

If you have a problem with your child, here is some contact information:

**Ms. Beth Hennes, ELL teacher (speaks Spanish):** 920-563-7811, ext. 2040, room B211 (in the blue hallway), <u>hennesb@fortschools.org</u>

## Attendance (Ms. Kim Brock): 920-563-7811, ext. 1

- If your child is absent, the parent must call us to tell us.
- If your child needs to leave school for an appointment, the parent must write a note to the school giving permission.
- If you don't speak English, you can call Ms. Hennes (ext. 2040) and she will help.

**Pupil Services (School Counselors):** 920-563-7811, ext. 1143 (Debbie Miller, Secretary)

- If you need help with your child's grades, schedule or personal problems, you or your child can talk to their school counselor.
- Check the chart to see which counselor works with your last name. Example: Pedro Rodriguez in 9<sup>th</sup> grade has Ms. Strom for a counselor because Rodriguez starts with "R."

| Counselor                                                | 9 <sup>th</sup> | 10 <sup>th</sup> | 11 <sup>th</sup> | 12 <sup>th</sup> |
|----------------------------------------------------------|-----------------|------------------|------------------|------------------|
| Katie Utphall (ext. 1145)<br>utphallk@fortschools.org    | A-G             | A-GI             | A-G              | A-Hel            |
| Curt Brokmeier (ext. 1149)<br>brokmeierc@fortschools.org | H-Q             | Gm-Nyg           | H-Na             | Hem-Mu           |
| Laurie Strom (ext. 1146)<br>stroml@fortschools.org       | R-Z             | Nyh-Z            | Ne-Z             | Mv-Z             |

Joe Kirt (ext. 1148), School Psychologist

## Sign Up to Receive School News from Ms. Hennes in Spanish or English!

If you join Ms. Hennes' Remind101 group, you will receive text messages or emails about events and news for ELL parents. It's completely free and private—no one will see your phone number or email address.

- To receive English messages, text @mshennes to (720) 523-0355 or email mshennes@remind101.com
- To receive Spanish messages, text @misgenes to (720) 523-0355 or email misgenes@remind101.com

## Grades this year

| Grade | Explanation                                        |  |
|-------|----------------------------------------------------|--|
| А     | Advanced understanding / Exceeds expectations      |  |
| В     | Proficient understanding / Meets expectations      |  |
| С     | Basic understanding / Partially meets expectations |  |
| D     | Minimal understanding / Doesn't meet expectations  |  |
| F     | Failed to demonstrate expectations                 |  |

## Checking Grades (PowerSchool)

- 1. Go to <u>http://www.fortschools.org/</u>, click on "Parents and Students" and then "PowerSchool Login."
- If this is the first time: click "Create an Account." You will need the "Access ID" and "Access Password" that will be sent to you in the mail by the end of September.
- 3. Log-in with your new user name and password.
- 4. Click on the letter grade to see more information about your child's scores on tests and assignments.
- 5. Click on the teacher's name to send them an email.

## **Checking Homework and Teacher Websites**

- Go to <u>http://www.edline.net/pages/Fort\_Atkinson\_HS</u> (or go to <u>http://www.fortschools.org/</u> and click on "Schools" and then "Fort Atkinson High School").
- 2. Click on "Departments" and then the subject (like "Math").
- 3. Click on your child's teacher from the list on the right.
- 4. Click on your child's class from the list on the right.

## Orientación para los padres de estudiantes bilingües en Fort Atkinson High School

Si tiene un problema con su hijo/a, hay algunos recursos:

**Ms. Beth Hennes, maestra de inglés como segundo idioma (habla español):** 920-563-7811, ext. 2040, aula B211 (en el pasillo azul), hennesb@fortschools.org

Oficina de Asistencia (Ms. Kim Brock): 920-563-7811, ext. 1

- Si su hijo/a está ausente de la escuela, el padre o la madre debe llamarnos para notificarnos.
- Si su hijo/a debe salir temprano de la escuela para una cita, usted debe escribirnos una carta para darle permiso.
- Si no habla inglés, puede llamar a Ms. Hennes (ext. 2040) y ella puede ayudar en español.

Servicios Estudiantiles (Consejeros): 920-563-7811, ext. 1143 (Ms. Debbie Miller, Secretaria)

- Si necesita ayuda con las calificaciones, el horario de clase o los problemas personales de su hijo/a, puede hablar con el/la consejero/a.
- Mire la tabla para ver cual consejero/a trabaja con su apellido. Ejemplo: Pedro Rodriguez de grado 9 tiene Ms. Strom como consejera porque "Rodriguez" empieza con "R."

| Counselor                                                | 9 <sup>th</sup> | 10 <sup>th</sup> | 11 <sup>th</sup> | 12 <sup>th</sup> |
|----------------------------------------------------------|-----------------|------------------|------------------|------------------|
| Katie Utphall (ext. 1145)<br>utphallk@fortschools.org    | A-G             | A-GI             | A-G              | A-Hel            |
| Curt Brokmeier (ext. 1149)<br>brokmeierc@fortschools.org | H-Q             | Gm-Nyg           | H-Na             | Hem-Mu           |
| Laurie Strom (ext. 1146)<br>stroml@fortschools.org       | R-Z             | Nyh-Z            | Ne-Z             | Mv-Z             |

Joe Kirt (ext. 1148), Psicólogo Escolar

# ¡Regístrese para recibir noticias de la escuela de Ms. Hennes en español o en inglés!

Si se registra en el grupo Remind101 de Ms. Hennes, recibirá textos o correos electrónicos sobre los eventos y noticias para los padres. Es gratis y confidencial—nadie mirará su número de teléfono o dirección de correo electrónico.

- Para recibir mensajes en español, envie un texto que diga @misgenes a (720)
  523-0355 o un correo electronico a misgenes@remind101.com
- Para recibir mensajes en ingles, envie un texto que diga @mshennes a (720)
  523-0355 o un correo electronico a mshennes@remind101.com

## Calificaciones este año

| Calificación | Explicación                |
|--------------|----------------------------|
| A            | Nivel avanzado             |
| В            | Nivel de dominio           |
| С            | Nivel básico               |
| D            | Nivel deficiente           |
| F            | No cumple las expectativas |

## Para ver las calificaciones (PowerSchool)

- 1. Vaya a <u>http://www.fortschools.org/</u>, haga clic en "Parents and Students" y luego en "PowerSchool Login."
- 2. Por la primera vez: haga clic en "Create an Account." Necesita el "Access ID" y el "Access Password" que vendrá a usted por correo antes del fin de septiembre.
- 3. Inicie la sesión con su nombre de usuario y contraseña.
- 4. Haga clic en la calificación para ver más información sobre las notas de exámenes y tareas de su hijo/a.
- 5. Haga clic en el nombre de maestro/a para enviarle correo electrónico.

## Para ver cual es la tarea o las actividades en los sitios web de maestros/as

- Vaya a <u>http://www.edline.net/pages/Fort\_Atkinson\_HS</u> (o vaya a <u>http://www.fortschools.org/</u> y luego haga clic en "Schools" y luego en "Fort Atkinson High School")
- 2. Haga clic en "Departments" y luego en la materia escolar (como "Math").
- 3. Haga clic en el nombre del/de la maestro/a de su hijo de la lista en el lado derecho de la página.
- 4. Haga clic en el nombre de la clase de su hijo/a de la lista en el lado derecho de la página.